## **CTÂKEOFF**

## Setting Up the Excel Add-on for eTakeoff Dimension

The Add-on is available for Microsoft Windows Excel Versions 2016 & MS Office 365. **NOTE: eTakeoff Dimension v8 or above is required for the 64 Bit version of Excel.** 

 The Excel Add-on is built into eTakeoff Advanced and Premier. To activate it, open eTakeoff and click on the Settings Tab and then click the User Preferences button. On the "General" Tab, click the check box next to "Use Dimension Excel Add-on" and then click "OK".

|                                                                                                    | User Preferences 🖂 |         |                                                                                          |  |  |  |  |  |  |   |    |     |      |
|----------------------------------------------------------------------------------------------------|--------------------|---------|------------------------------------------------------------------------------------------|--|--|--|--|--|--|---|----|-----|------|
| Drawing                                                                                                    | Close-up           | General | eneral Files Convert Look Printing Bid Codes Pattern Search Import Backup Hints Points 4 |  |  |  |  |  |  |   |    | < ▶ |      |
| Drawing       Close-up       General       Files       Convert       Look       Printing       Bid Codes       Pattern Search       Import       Backup       Hints       Points         Default dwg desc:       Flerame without Extension       •       •       •       •       •       •       •       •       •       •       •       •       •       •       •       •       •       •       •       •       •       •       •       •       •       •       •       •       •       •       •       •       •       •       •       •       •       •       •       •       •       •       •       •       •       •       •       •       •       •       •       •       •       •       •       •       •       •       •       •       •       •       •       •       •       •       •       •       •       •       •       •       •       •       •       •       •       •       •       •       •       •       •       •       •       •       •       •       •       •       •       •       •       •       •       • |                    |         |                                                                                          |  |  |  |  |  |  |   |    |     |      |
| Press F1 for                                                                                                    | Help               |         |                                                                                          |  |  |  |  |  |  | [ | ок | Ca  | ncel |

2. You will need to know if your version of Excel is 32 bit or 64 bit. To check, open Excel, click the File tab and then select Account. Click the "About Excel" button. You will see the version information at the top of the window.

|                     |                                                                      | Excel                                                                                                    |                    |
|---------------------|----------------------------------------------------------------------|----------------------------------------------------------------------------------------------------|--------------------|
| Excel               | Account                                                              |                                                                                                    |                    |
| ŵ                   | User Information                                                     | Product Information                                                                                                    |                    |
| Home                | Mary Spero<br>maryfspero@comcast.net                                 | Office                                                                                                    |                    |
| <b>L</b> J          | Switch account                                                       | Subscription Product                                                                                                    |                    |
| New                 | Manage Settings                                                      | Microsoft Office 365<br>Belongs to: margingero@comcast.net<br>This cardional seatories                                                                |                    |
| E.                  | Office Background:<br>No Background                                  | Manage Account Change License                                                                                                    |                    |
| V Open              | Office Theme:<br>Colorful                                            | Office Updates                                                                                                    |                    |
|                     | Connected Services:<br>OneDrive - Personal<br>maryfspero@comcast.net | Options - Office Insider                                                                                                    |                    |
|                     | Add a service ~                                                      | Join the Office Insider program and get early access to new releases of Office.                                                                       |                    |
|                     |                                                                      | About Excel           Learn more about Excel, Support, Product ID, and Copyright information.           Version 1912 (Build 12255.20344 Click-to Run) |                    |
|                     |                                                                      | What's New<br>See the most recently installed updates.                                                                                                |                    |
|                     | About Microsoft® Excel® for Office 3                                 | 365                                                                                                    |                    |
| Account             | Microsoft® Excel® for Office 36                                      | 55 MSO (16.0.12325.20328) 64-bit                                                                                                    |                    |
| Feedback<br>Options | License ID: CWW_fda5092a-4d2a<br>Session ID: 408529BA-2C67-43E5-     | -497f-8878-ec1e0ca8c95d_fd <mark>abu9za=40</mark> 2a-497f-8878-ec1e0ca8c9<br>-89D8-04E21F71F9EE                                                       | 5d_3e79772d47700a4 |
|                     | Third Party Notices                                                  |                                                                                                    |                    |
|                     | Microsoft Software License Term                                      | 15                                                                                                    |                    |
|                     | SUPPLEMENT TO MICROSOFT SERVIC<br>MICROSOFT OFFICE 365 CONSUMER      | ES AGREEMENT<br>SUBSCRIPTION SERVICE AND SOFTWARE                                                                                                    |                    |

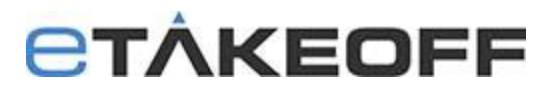

- 3. Close the "About Microsoft Excel" Window.
- 4. Select "Options" on the lower left side of the Excel/File Window.

| Account  |   |  |
|----------|---|--|
| Feedback | _ |  |
| Options  |   |  |
|          |   |  |

5. The "Excel Options" window will be displayed.

Select "Add-ins" on the left side then click the "Go..." button at the bottom of the window.

| Excel Options        |                                                  |                                                    | ?            |
|----------------------|--------------------------------------------------|----------------------------------------------------|--------------|
| General              | View and manage Microsoft Office /               | dd-ins                                             |              |
| Formulas             | La cos view and manage with osoft office a       |                                                    |              |
| Data                 | Add-ins                                          |                                                    |              |
| Proofing             | Name 🔺                                           | Location                                           | Туре         |
| Save                 | Active Application Add-ins                       |                                                    |              |
| Language             | No Active Application Add-ins                    |                                                    |              |
| Ease of Access       | Inactive Application Add-ins<br>Apalysis ToolPak | C:\t\Office16\Libran\Analysis\ANALVS32.XLL         | Excel Add-in |
| Advanced             | Analysis ToolPak - VBA                           | C:\ffice16\Library\Analysis\ATPVBAEN.XLAM          | Excel Add-in |
|                      | Date (XML)                                       | C:\es\Microsoft Shared\Smart Tag\MOFL.DLL          | Action       |
| Customize Ribbon     | Etkoexcel                                        | C:\m Files (x86)\eTakeoff\RView\eTkoExcel.xll      | Excel Add-in |
| Ouick Access Toolbar | Euro Currency Tools                              | C:\e\root\Office16\Library\EUROTOOL.XLAM           | Excel Add-in |
|                      | EXCEL Custom Addin                               |                                                    | COM Add-in   |
| Add-ins              | Microsoft Data Streamer for Excel                | C:\icrosoftDataStreamerforExcel.vsto vstolocal     | COM Add-in   |
| T 10 1               | Add-in: Analysis ToolPak                         |                                                    |              |
| Irust Center         | Publisher: Microsoft Corporation                 |                                                    |              |
|                      | Compatibility: No compatibility information      | on available                                       |              |
|                      | Location: C:\Program Files\Microsoft             | Office\root\Office16\Library\Analysis\ANALYS32.XLL |              |
|                      |                                                  |                                                    |              |
|                      | Description: Provides data analysis tools        | for statistical and engineering analysis           |              |
|                      |                                                  |                                                    |              |
|                      | M <u>a</u> nage: Excel Add-ins 🔻 🧕               | 0                                                  |              |
|                      |                                                  | OK                                                 | Cance        |

6. In the Add-ins window, click on the Browse button.

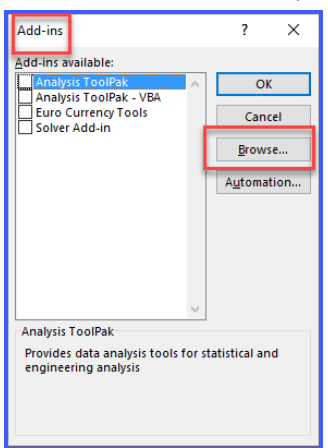

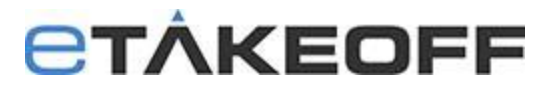

7. Navigate to C:\Program Files(x86)\eTakeoff\RView.

| 🚺 Browse                                                                                                    |              |                                                    |                                           |                        |                                                | ×                                        |
|----------------------------------------------------------------------------------------------------|--------------|----------------------------------------------------|-------------------------------------------|------------------------|------------------------------------------------|------------------------------------------|
| ← → → ↑ 🔤 « Program Files (x86) → eTak                                                                                                    | eoff → RView | / >                                                | v ċ                                       | ,⊂ Search              | RView                                          |                                          |
| Organize 🔻 New folder                                                                                                    |              |                                                    |                                           |                        |                                                | •                                        |
| <ul> <li>This PC</li> <li>3D Objects</li> <li>Desktop</li> <li>Documents</li> <li>Downloads</li> <li>Music</li> <li>Pictures</li> <li>Videos</li> <li>OS (C:)</li> <li>DATA (D:)</li> <li>Seagate Backup Plus Drive (G:)</li> <li>c (\\Mary-hp) (X:)</li> <li>c ElakeoffData (\\MARY-HP) (Z:)</li> </ul> |              | Help<br>Help<br>■ eTkoExcel.xII<br>■ eTkoExcel64.3 | <ul> <li>4 32</li> <li>κI ← 64</li> </ul> | Bit Excel<br>Bit Excel | Date mod<br>6/15/2021<br>6/15/2021<br>6/7/2021 | lified<br>3:21 PM<br>11:36 AM<br>1:27 PM |
| Seagate Backup Plus Drive (G:) File name:                                                                                                    | v <          |                                                    |                                           | → Add-ins (*.»         | :lam;*.xla;*.x                                 | )<br>II) ~                               |
|                                                                                                    |              |                                                    | Tools                                     | ▼ Open                 | (                                              | Cancel                                   |

- 8. Select **eTkoExcel.xll** if you are running **Excel 32 Bit version**. Select **eTkoExcel64.xll** if you are running **Excel 64 Bit version**.
- 9. Click on the Open button.
- 10. You will be directed back to the Add-ins window with a box checked for the eTakeoff Addon.

| Add-ins             | ? ×                 |
|---------------------|---------------------|
| Add-ins available:  | ОК                  |
| Euro Currency Tools | Cancel              |
| Solver Add-in       | Browse              |
|                     | A <u>u</u> tomation |
|                     |                     |
|                     |                     |
| ~                   |                     |
| eTakeoff 64Bit      |                     |
|                     |                     |
|                     |                     |
|                     |                     |

- 11. Click OK.
- 12. You should now have an "Add-ins" Tab with the eTakeoff Add-in under the tab.

| 64 Bit Excel Template.xlsx → |              |             |                  |          |             |             |             | ı            |          |  |
|------------------------------|--------------|-------------|------------------|----------|-------------|-------------|-------------|--------------|----------|--|
| Fi                           | ile Home     | Insert      | Page Layout      | Formulas | 5 Data      | Review View | Add-ins     | Help         |          |  |
| eTakeoff ~<br>Menu Commands  |              |             |                  |          |             |             |             |              |          |  |
| Aut                          | toSave 💽 Off | <b>B</b> 5~ | 9 · 🖪 ·          |          |             |             |             |              |          |  |
| D1                           | 19 👻         | : ×         | √ f <sub>x</sub> |          |             |             |             |              |          |  |
|                              |              | A           | В                | С        | D           | E           | F           | G            | н        |  |
| 1                            |              |             |                  |          |             |             |             |              |          |  |
| 2                            | Description  |             | Quantity         | U/M      | Mtl \$/Unit | Total Mtl\$ | Lbr \$/Unit | Total Lbr \$ | Total \$ |  |
| 4 Concrete Forms - Length    |              |             | 49.5             | 3 Ft     | \$5.00      | \$247.67    | \$5.50      | \$272.43     | \$520.10 |  |